## **Anmeldung weiteres Familienmitglied**

1. Auf TuS Website gehen <a href="https://www.tus-holzkirchen.de/">https://www.tus-holzkirchen.de/</a>

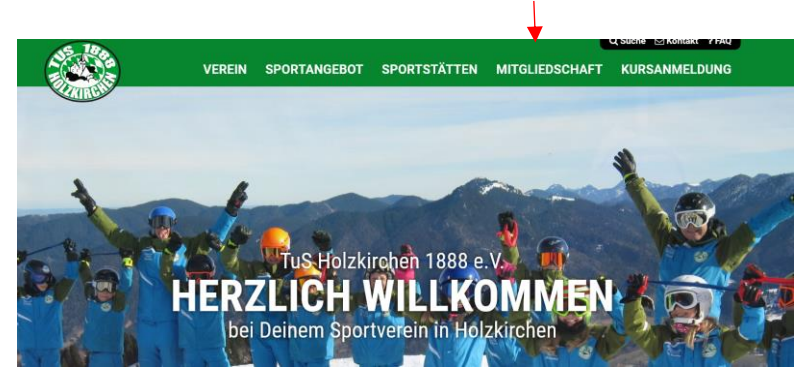

- 2. Auf den Reiter "Mitgliedschaft" gehen
- 3. Auf "Mitgliedszugang TuS online" klicken
- 4. Login-Daten eingeben

## TuS Holzkirchen

| neldet                                                |           | Die Sitzung wird in 59:40 Minuten automatisch beendet. | Logout |
|-------------------------------------------------------|-----------|--------------------------------------------------------|--------|
| Zur Auswahl weiterer Funtkonen<br>Aktuelles anklicken | Aktuelles | ✓                                                      |        |

- 5. Auf den Pfeil bei "Aktuelles" klicken
- 6. Dann auf "pers. Daten/Kontakte" klicken

|                                | pers. Daten / Kontakte | ~ |                        |
|--------------------------------|------------------------|---|------------------------|
| •                              | Familienmitglieder     |   |                        |
| Anträge: Änderungen neues Fam. | -Mitglied Kündigung    |   | Kontaktdaten erstellen |

- 7. Auf "neues Fam.-Mitglied" klicken
- 8. Daten ausfüllen
- 9. Auf "Speichern" klicken